### 8.利用者メニュー

ログイン後、利用者メニューより、貸出延長やパスワード変更等ができます。

### 8-1.利用状況参照

パソコン版

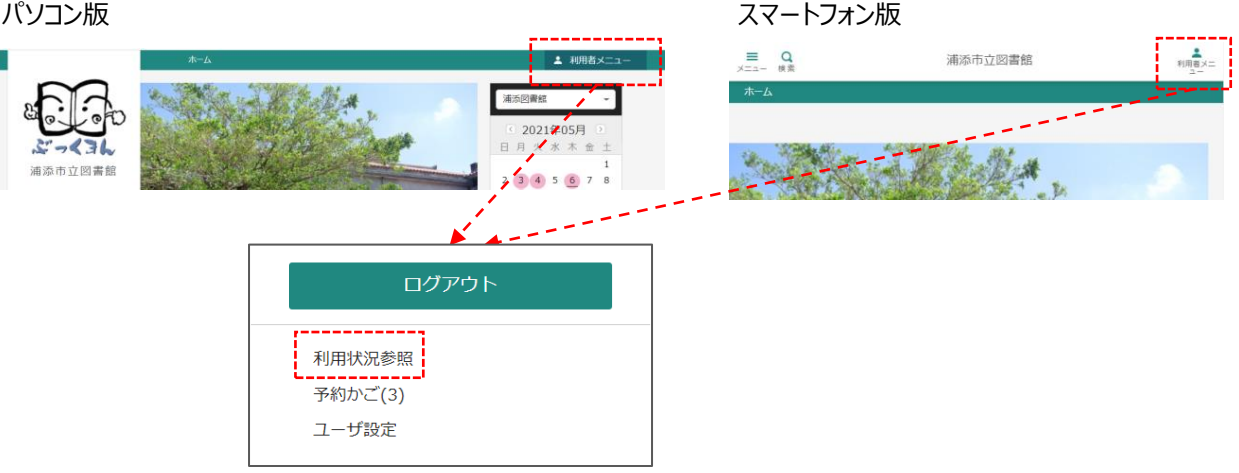

# 8-1-1.貸出状況から貸出延長

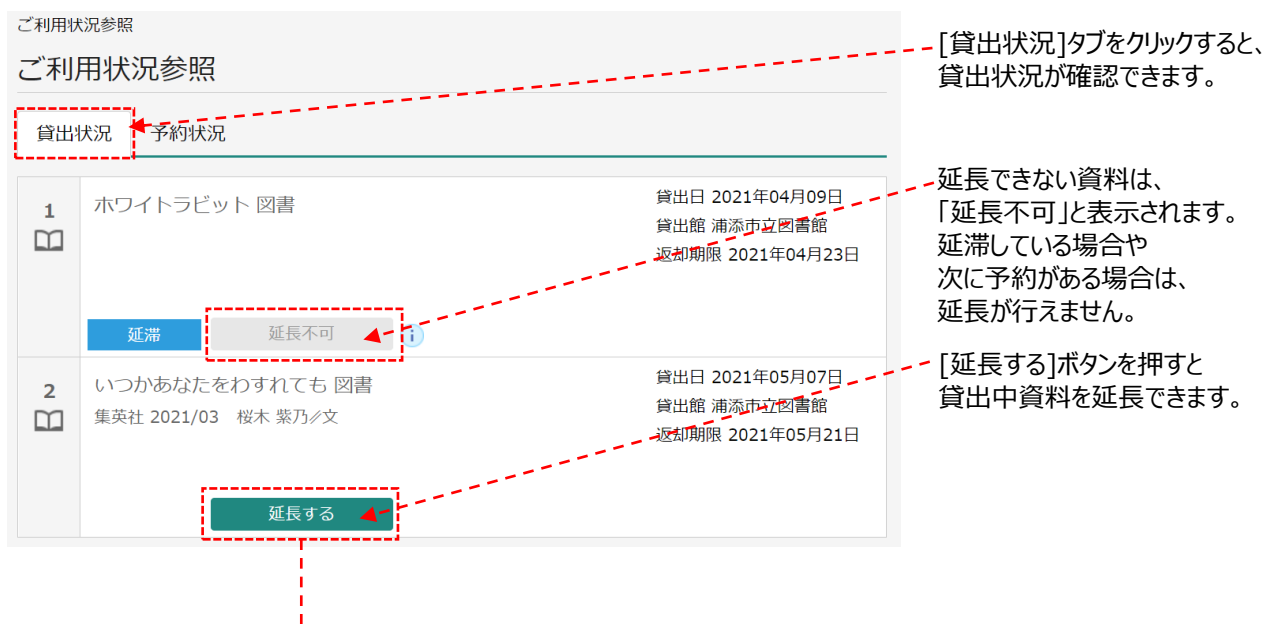

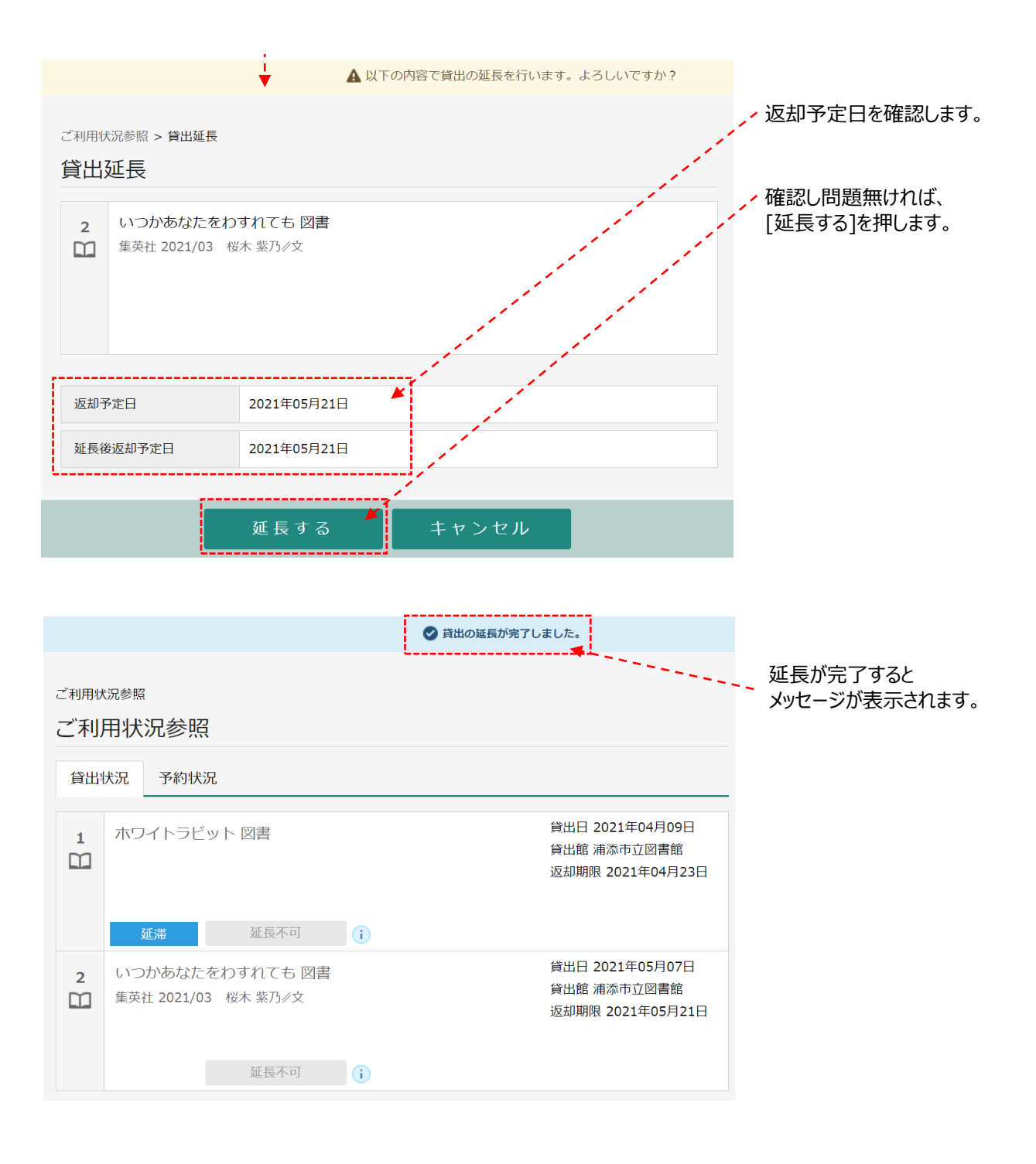

### 8-1-2.予約状況から予約変更

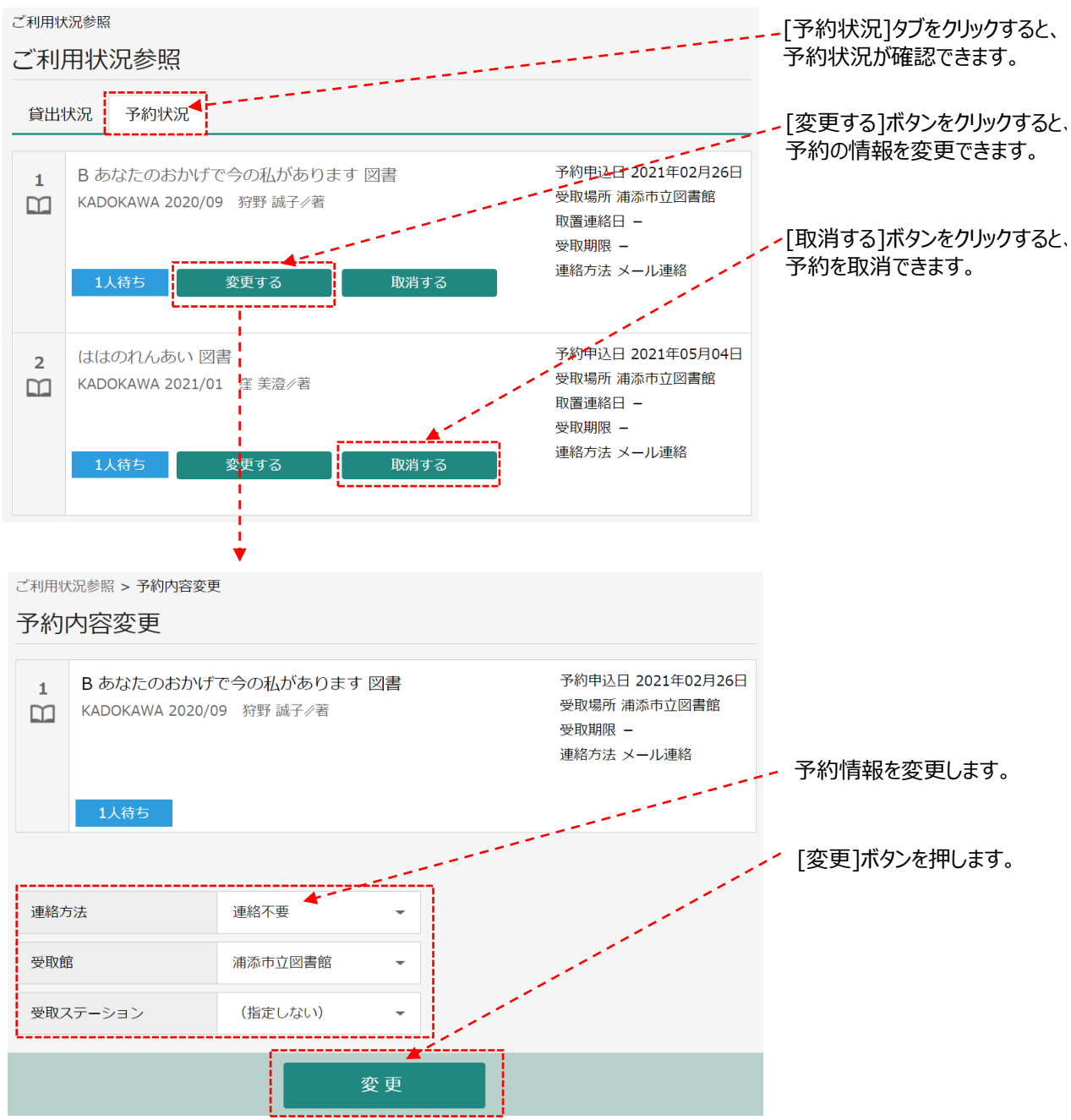

| 1人待ち                       |                            | ✓ 変更内容を確認します。            |
|----------------------------|----------------------------|--------------------------|
| 変更内容                       |                            |                          |
| 利用者カードの番号                  | 9000001                    |                          |
| 連絡方法                       | 連絡不要                       |                          |
| 受取館                        | 浦添市立図書館                    |                          |
| 受取ステーション                   | (指定しない)                    |                          |
| L                          |                            | <u>i</u>                 |
|                            | 送信 戻る                      |                          |
|                            |                            |                          |
|                            | ♥ 予約の変更が完了しました。            |                          |
| ご利用状況参照 > 予約内容変更 > 確認 > 完了 |                            | 変更か完了すると、<br>「予約の変更が完了しま |
| 予約内容変更受付                   |                            | した。」と表示されます。             |
| ┃ 予約資料                     |                            |                          |
| 1 B あなたのおかげ                | で今の私があります 図書<br>)9 狩野 誠子∥著 |                          |
| 1人待ち                       |                            |                          |

## 8-1-3.予約状況から予約取消

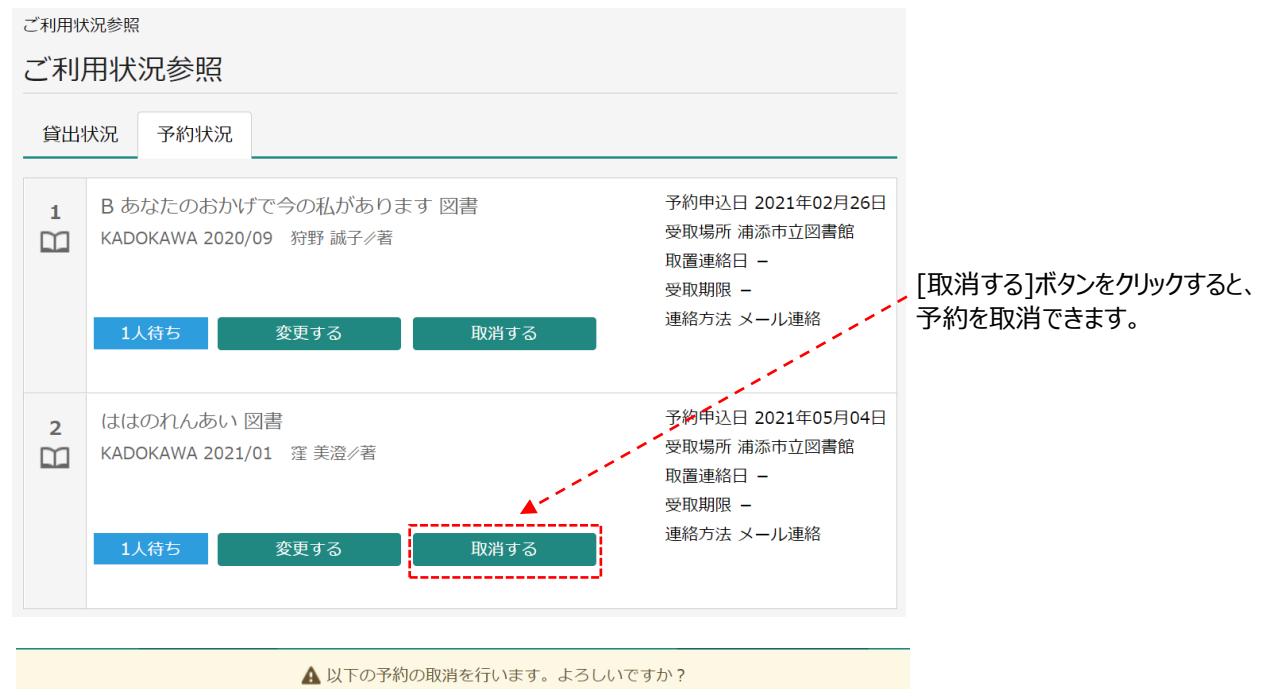

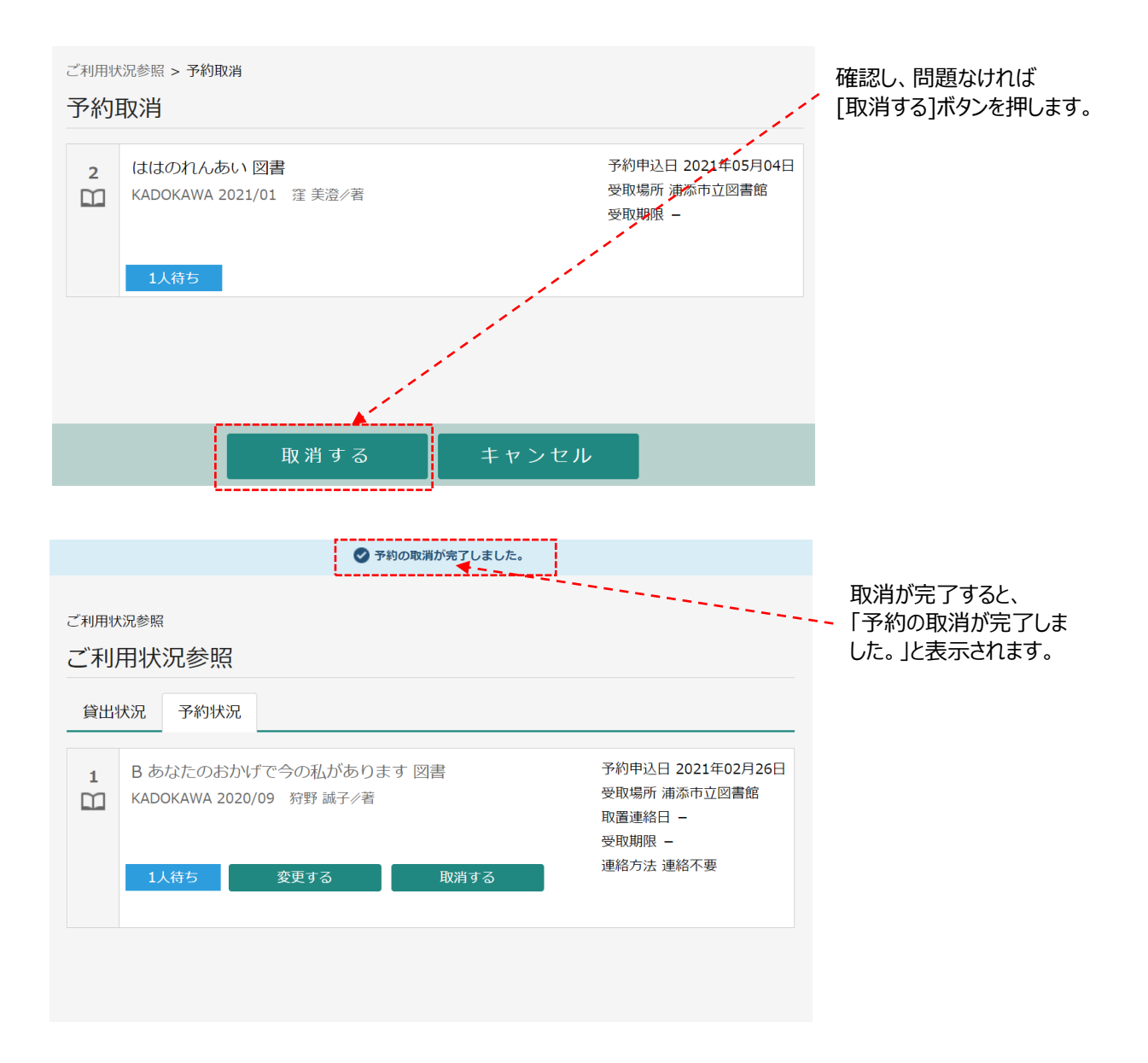

### 8-2.ユーザ設定

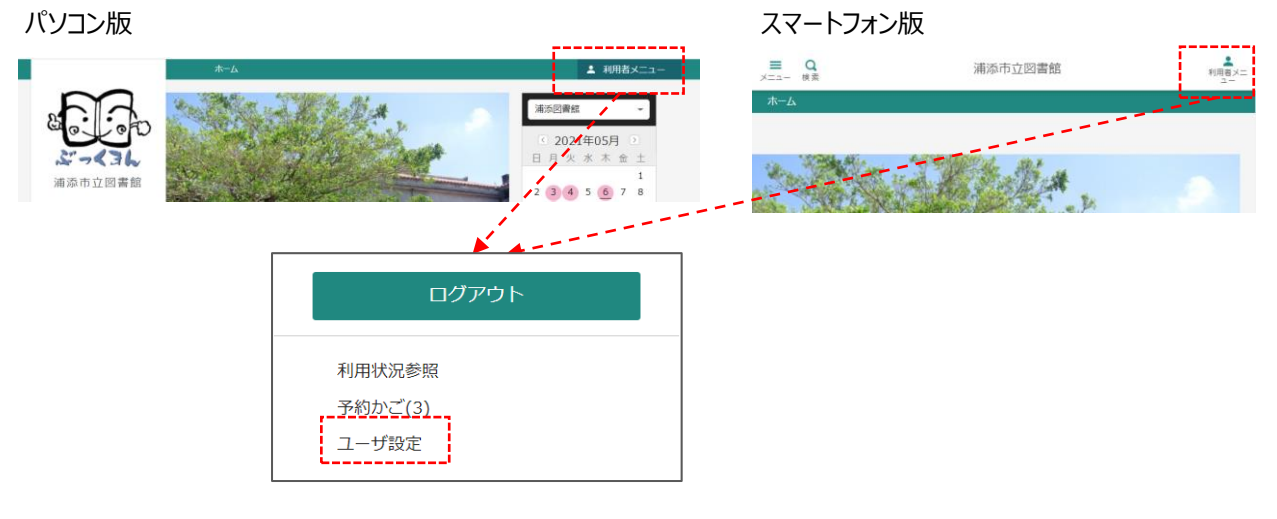

### 8-2-1.メールアドレス変更

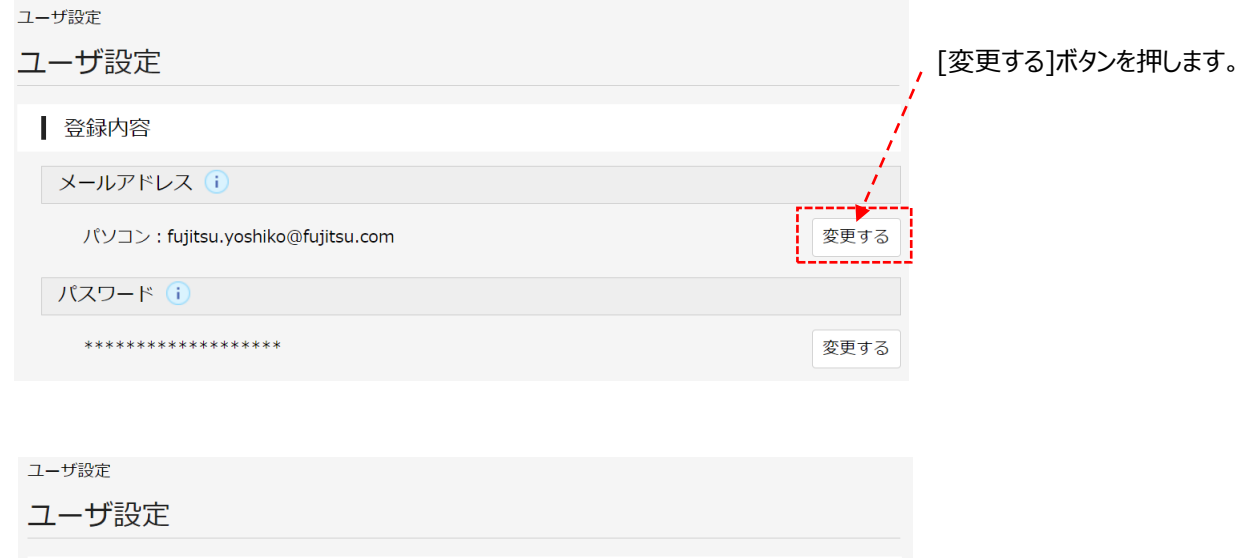

| ■ 登録内容                                       | 変更するメールアドレスを           |
|----------------------------------------------|------------------------|
| メールアドレス()                                    | くしたます。<br>メール種別を選択します。 |
| パソコン : fujitsu.yoshiko@fujitsu.com 🎽 🚺 変更しない |                        |
| 新メールアドレス fujitsu.yoiko@fujitsu.com           |                        |
| メール種別 パソコン 、                                 | - [変更]ボタンを押します。        |
| パスワード()                                      |                        |
| ************************* 変更する               | ;                      |
| ·····                                        |                        |
| 変更                                           |                        |
|                                              |                        |

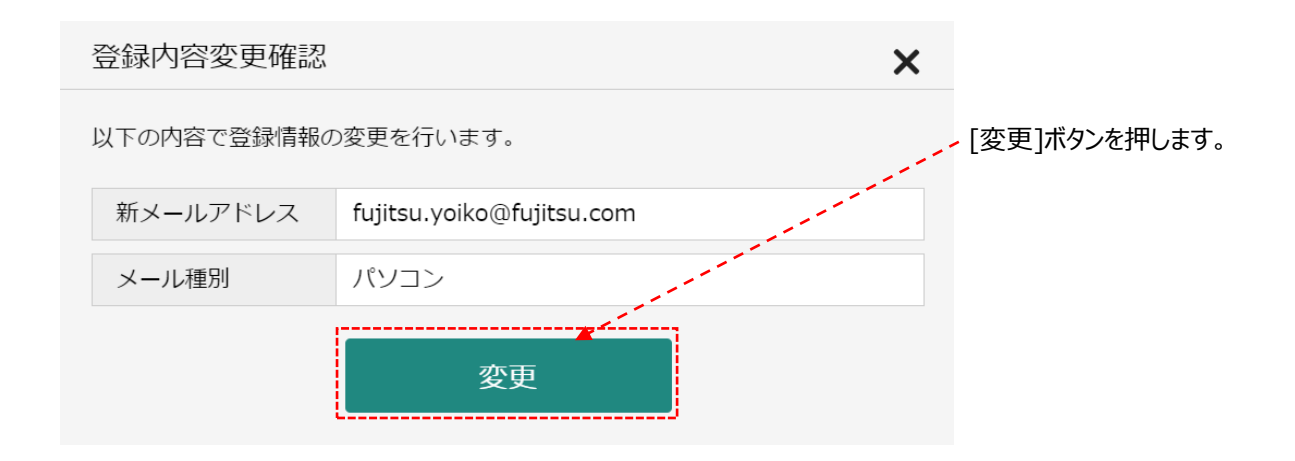

| ✔ 変更が完了しました。                     |                                       |
|----------------------------------|---------------------------------------|
| ユーザ設定<br>ユーザ設定                   | 変更が完了すると、<br>「変更が完了しました。」<br>と表示されます。 |
| ┃ 登録内容                           |                                       |
| メールアドレス()                        |                                       |
| パソコン : fujitsu.yoiko@fujitsu.com | 変更する                                  |
| パスワード()                          |                                       |
| ******                           | 変更する                                  |
|                                  |                                       |

### 8-2-2.パスワード変更

| ユーザ設定                            |      |
|----------------------------------|------|
| ユーザ設定                            |      |
| 登録内容                             |      |
| メールアドレス ()                       |      |
| パソコン : fujitsu.yoiko@fujitsu.com | 変更する |
| パスワード()                          |      |
| *****                            | 変更する |

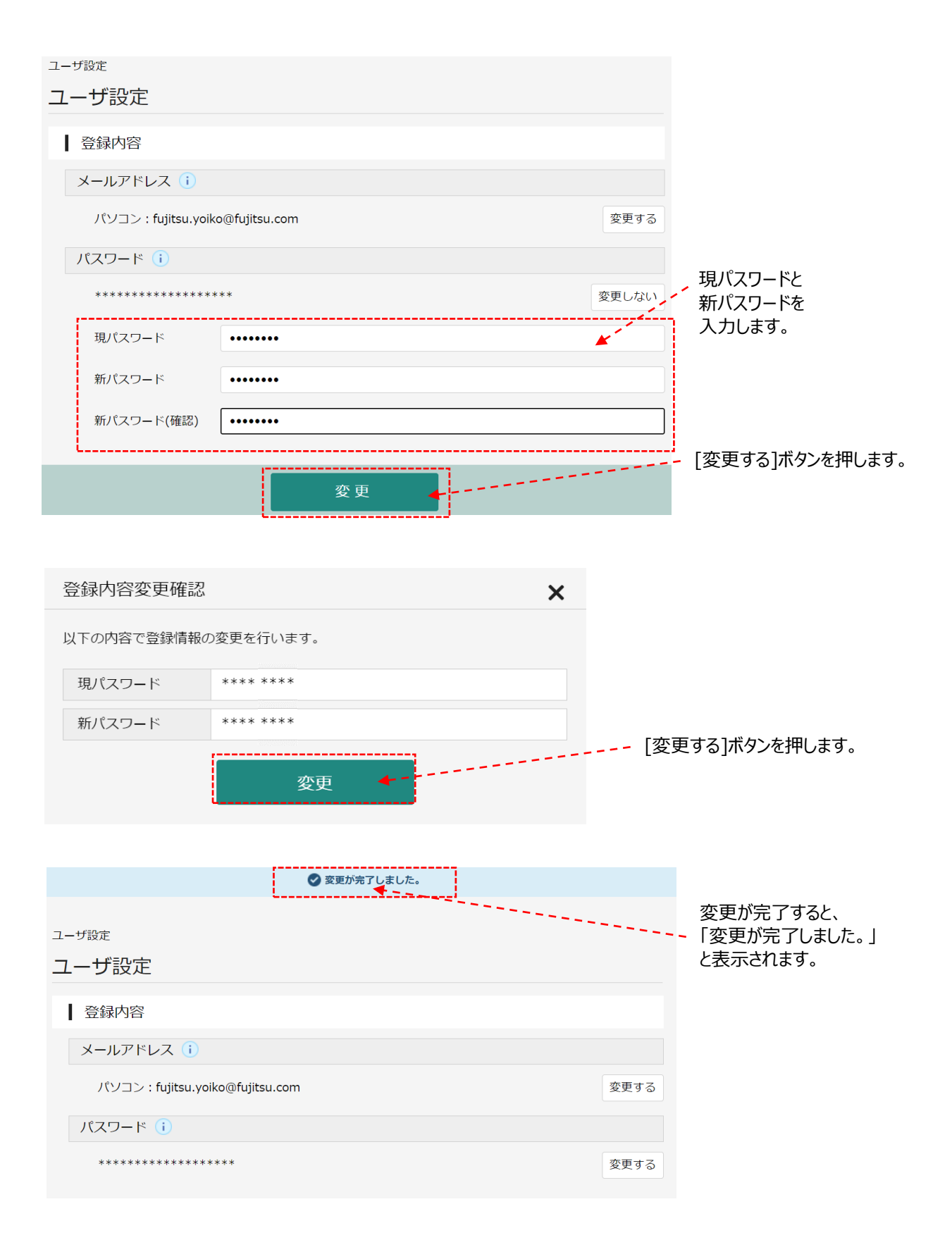